Home / Docs / University Facility / Sports Management System

# **Sports Management System**

# Introduction

Sport Facility Modules helps to track all the sports-related information offered by the university.

# Dashboard

It gives an overview(count) of the Number of sports, infrastructures associated with the sports, number of sports subscriptions, etc.

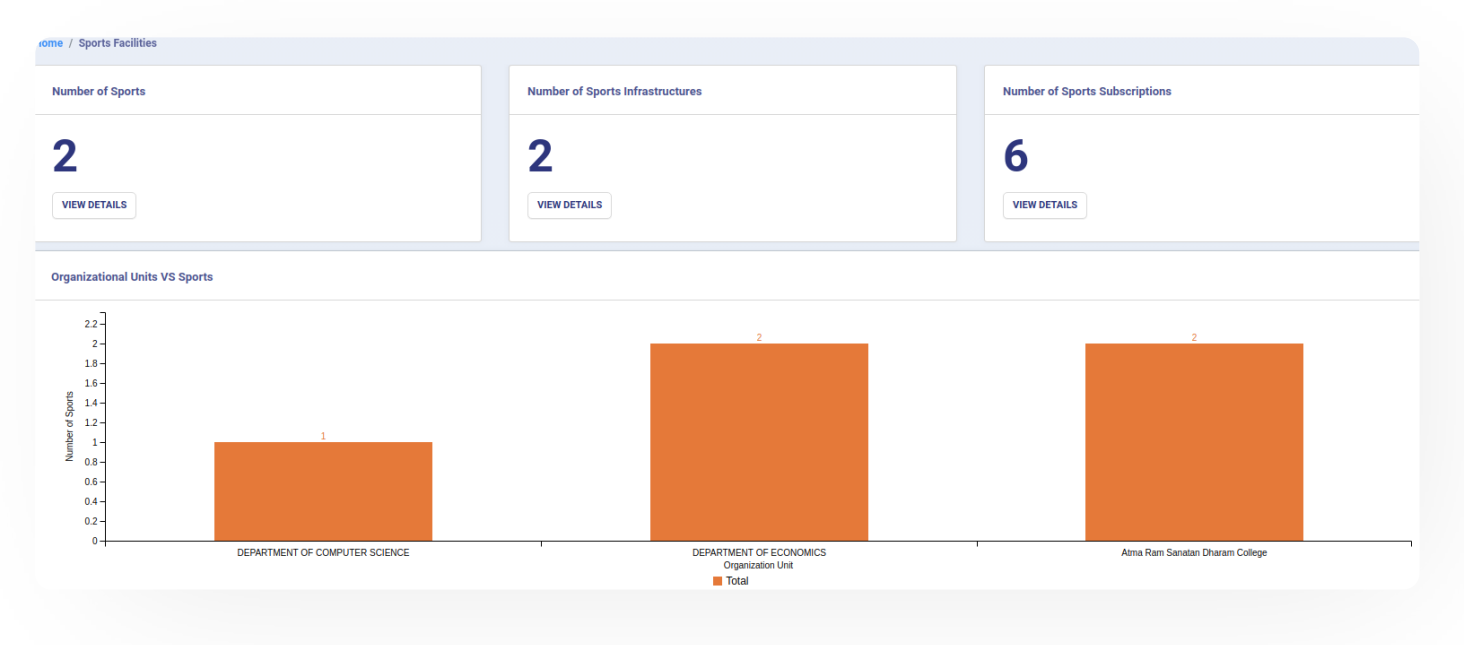

# Settings

This section contains the configuration detail related to the Sports Facility module.

Only the admin with the rights of Sports\_Admin can view and access it.

| Samarth                               | G | IJ     |
|---------------------------------------|---|--------|
| Name                                  |   | Action |
| Sports Types                          |   | ٠      |
| Sports Equipment Types                |   | ٠      |
| Sports List                           |   | ٠      |
| Sports Infrastructure Types           |   | ٠      |
| Sports Infrastructure                 |   | ٠      |
| Sports Subscription Types             |   | ٠      |
| Sports - Organizational Units Mapping |   | ٠      |

# Sports Types

In this field, all the Sports Types are catered. For Example-COMPETITIVE MODEL SPORTS, PHYSICAL SPORTS, MIND SPORTS, etc.

- Admin can add a new type of sport by clicking on the "Add Sport Type" button present on the top right side of the portal and fill in the required details:-
  - Code
  - Name
  - Status(Inactive/Active)
- Admin can only view the details by clicking on "view" icon available in front of every entry.
- Admin can edit/update the details by clicking on the "edit" icon available.

# **Sports Equipment Types:**

In this field, all types of sports equipment will be added. For Example:- Balls, Racket, Bat, Etc.

• Admin can add a new type of sports equipment by clicking on the "Add Sports Equipment Type" button present on the top right side of the portal and fill in the required details:-

#### Name

- Status(Inactive/Active)
- Admin can view the details by clicking on "view" icon available in front of every entry.
- Admin can edit/update the details by clicking on the "edit" icon available.

# **Sports List:**

In this field, a list of all sports that are offered by the university will be captured. For Example:- Cricket, Volleyball, Badminton, etc.

- Admin can add a new sport by clicking on the "Add Sport" button present on the top right side of the portal and fill in the required details:-
  - Code
  - Name
  - Nicknames
  - Highest Governing Body
  - First Played
  - Contact(Permitted/ Not Permitted)
  - Team Members
  - Mixed Gender(male/female/others)
  - Mixed Gender Details

- Equipment(based on the settings)
- Venue
- Image
- Status(Inactive/Active)
- Admin can view the details by clicking on "view" icon available in front of every entry.

G

57

• Admin can edit/update the details by clicking on the "edit" icon available.

### **Sports Infrastructure Types**

This field captures a list of all infrastructure types where all the sports events will hold. For Example:-Halls, Auditorium, Pools, etc.

- Admin can add a new infrastructure type by clicking on the "Add Sports Infrastructure Type" button present on the top right side of the portal and fill in the required details:-
  - Code
  - Name
  - Status(Active/Inactive)
- Admin can view the details by clicking on "view" icon available in front of every entry.
- Admin can edit/update the details by clicking on the "edit" icon available.

### **Sports Infrastructure**

This field captures a list of all infrastructure where all the sports events will hold. For Example:-Community Halls, Cricket Stadium, Badminton Court, etc.

- Code
- Name
- Type of Infrastructure(depends on settings)
- Size
- Type
- Established On
- Status(Active/Inactive)
- Admin can view the details by clicking on "view" icon available in front of every entry.
- Admin can edit/update the details by clicking on the "edit" icon available.

## **Sports Subscription Type**

This field captures all types of sports subscriptions. For Example -Annual, Half-yearly, etc.

- Admin can add a new Subscription type by clicking on the "Add SubscriptionType" button present on the top right side of the portal and fill in the required details:-
  - Code
  - Name
  - Status(Active/Inactive)
- Admin can view the details by clicking on "view" icon available in front of every entry.

# Sports-Organizational Units Mapping

This field maps the sport with the OU.

- Admin can add a new infrastructure type by clicking on the "Add Sports Infrastructure Type" button present on the top right side of the portal and fill in the required details:-
  - Name of the Organisation Unit(Select From the drop-down)
  - Name of the Sport
  - Status(Active/Inactive)
- Admin can make the particular subscription active/inactive by clicking on the "edit" present under the "Subscription" column. If a subscription is active then it is reflected by "tick" sign else by "cross" sign.
- Admin can view the details by clicking on icon available in front of every entry.
- Admin can edit/update the details of the OU Mapped but the subscription by clicking on the "edit" icon available.
- To subscribe for a sport mapped to particular OU click on the "subscribe" button and fill the required details:-
  - Subscription Type(Select from the drop-down)
  - Amount
  - Status(Active/Inactive)

## Annexure

*Spons\_damm* Can configure the settings and make system entries.

# **Workflow Diagrams**

### **Activity Diagram**

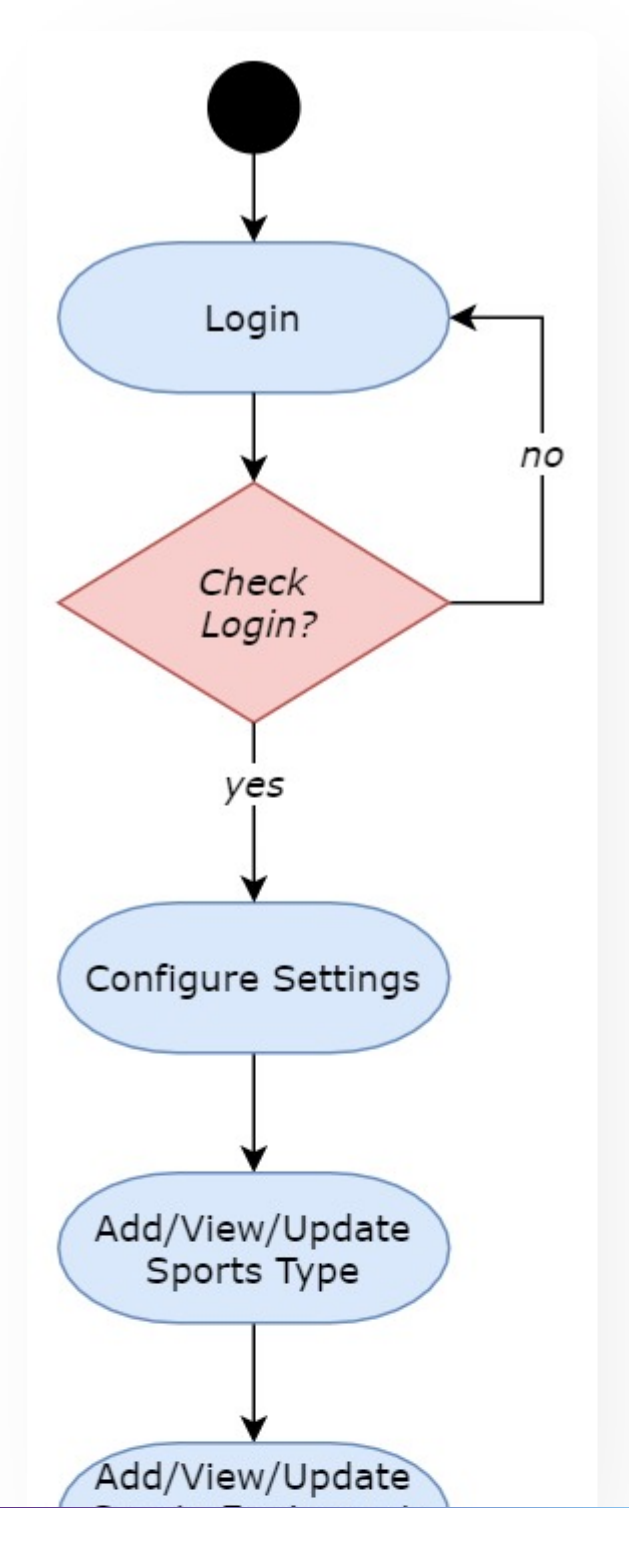

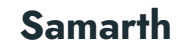

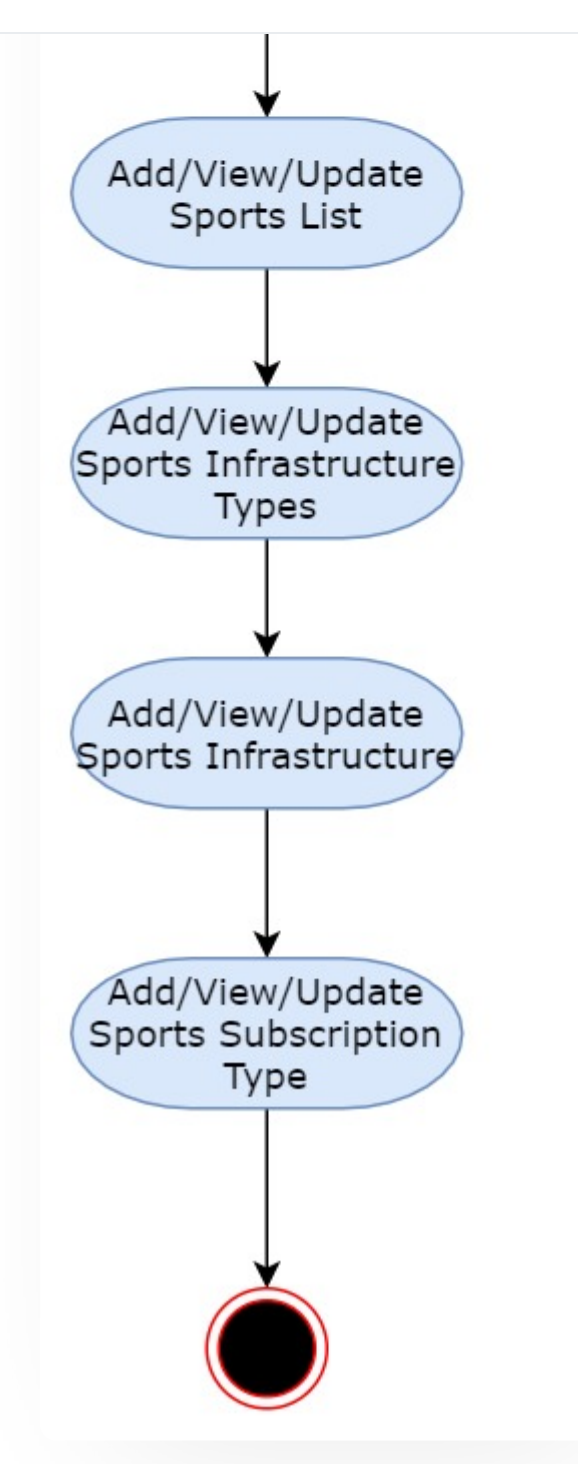

## **Use Case Diagram**

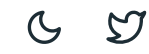

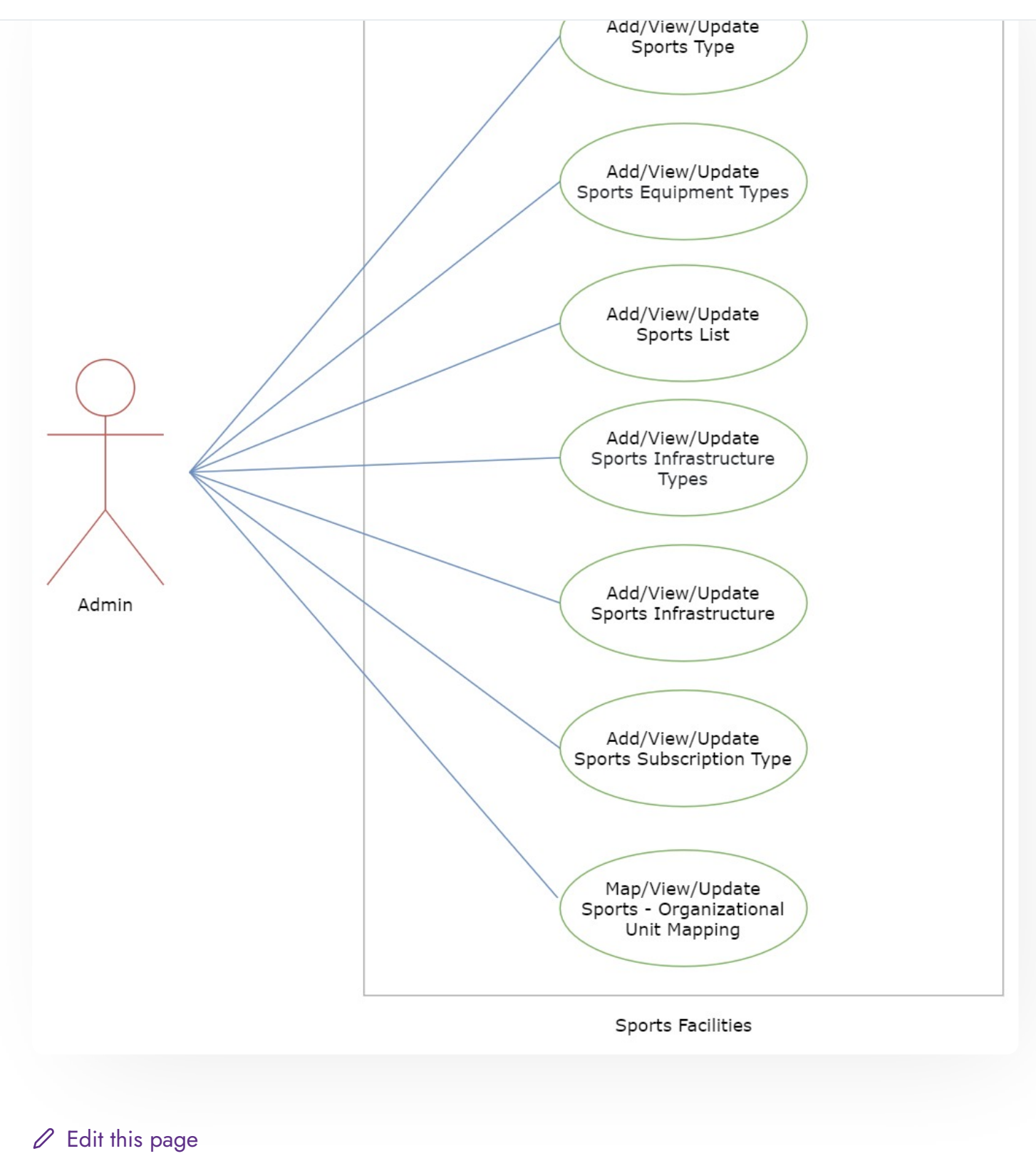

← Security Management System

Student Feedback Management →

#### INTRO

Getting Started Module Breakup and Prerequisites

#### ACADEMICS

Academics Alumni Portal Evaluation & Grading Evaluation & Grading (for evaluator) Hostel Management Programme Management System Student Feedback Management Training and Placement

#### **ACCOUNTS & FINANCE**

Bill Tracking System Budget & Accounts Endowment Payroll Management System Research Project & Management System

#### **ADMISSIONS**

CU Admission Userguide CUCET Administrative Portal - CUSB CUCET User Guide for Registration 2021 DU Admission - PG DU Admission - UG DU Admission Backend G D

User Administration

#### DATA MANAGEMENT

Content Federation System System Minutes Resolutions Archive Retrieval System University Web Portal - Technical Document

#### **EMPLOYEE SERVICES**

Career Advancement Scheme Employee Management - Admin Employee Management - Non Teaching Employee Management - Teaching Knowledge Leave Management System ToT Management

#### GOVERNANCE

Affiliation Management Estate Management System File Management & Tracking System Inventory Management System IT Service Desk Legal Case Management System Residence Alloaction (E-housing) RTI Management System

#### RECRUITMENT

Recruitment Management (Candidate Portal) - Non-Teaching Recruitment Management (Candidate Portal) - Teaching

#### UNIVERSITY FACILITY

Core Communication System Essential Services Grievance Management Health Management System Security Management System Sports Management System Transport Management System

Powered by Hugo and Doks | Documented by Samarth Team